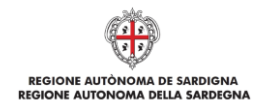

# Guida alla compilazione online della richiesta di Erogazione

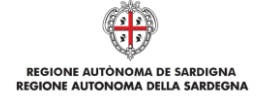

#### Sommario

| 1.   | Scopo del documento                                      | 3  |
|------|----------------------------------------------------------|----|
| 2.   | Prerequisiti                                             | 3  |
| 3.   | Procedura di compilazione                                | 3  |
| 4.   | Accesso alla piattaforma online                          | 4  |
| 5.   | Creazione della richiesta di erogazione                  | 5  |
| 6.   | Compilazione e trasmissione dellarichiesta di erogazione | 7  |
| 6.1. | Sezione "DATI ANAGRAFICI"                                | 8  |
| 6.2. | Sezione "DOCUMENTI DI SPESA"                             | 8  |
| 6.3. | Sezione "TITOLI DI PAGAMENTO"                            | 9  |
| 6.4. | Sezione "VOCI SPESA"                                     | 10 |
| 6.5. | Sezione "EROGAZIONE"                                     | 12 |
| 6.6. | Sezione "DICHIARAZIONI"                                  | 12 |
| 6.7. | Sezione "DOCUMENTI"                                      | 12 |
| 6.8. | Sezione "FIRMATARIO"                                     | 13 |
| 6.9. | Sezione "RIEPILOGO"                                      | 14 |
| 7.   | Riferimenti                                              | 15 |

# 1. Scopo del documento

Il presente documento costituisce la guida alla compilazione online delle richieste di erogazione.

Le richieste di erogazione sono una funzionalità della Piattaforma SIPES offerta per i Bandi per cui è prevista la richiesta di Erogazione mediante l'applicativo. Per poter procedere con la richiesta ti erogazione è necessario che la domanda di aiuto presentata in piattaforma sia nello stato "Ammessa e finanziabile".

#### 2. Prerequisiti

La piattaforma SIPES è ottimizzata per i seguenti browser:

- Microsoft Internet Explorer (v.11)
- Mozilla Firefox (v.45 e successive)
- Google Chrome (v.53 e successive)

Per procedere alla compilazione e trasmissione delle domande è necessario:

• Disporre di credenziali di accesso su uno dei seguenti sistemi:

| Modalità di accesso                                                                                                    | Url di approfondimento                                |
|----------------------------------------------------------------------------------------------------|-------------------------------------------------------|
| Credenziali SPID (di livello 2) rilasciate da un Gestore di<br>Identità Digitale accreditato dall'Agenzia per l'Italia Digitale<br>(AgID) | https://www.spid.gov.it/                              |
| Tessera Sanitaria – Carta Nazionale dei servizi (TS-CNS, CNS)                                                                             | http://www.regione.sardegna.it/tscns                  |
| Credenziali rilasciate dal sistema di autenticazione regionale di Identity Management RAS (IDM-RAS)                                       | https://www.regione.sardegna.it/registrazione-<br>idm |
|                                                                                                    |                                                       |

- Disporre di firma digitale: Le domande devono essere sottoscritte digitalmente. Il rappresentante legale della singola impresa (o altro soggetto con poteri di firma e rappresentanza quale ad esempio un procuratore speciale), deve essere in possesso di firma digitale in corso di validità e dei relativi strumenti per apporre la firma digitale su documenti elettronici.
- Disporre di casella di posta elettronica certificata (PEC): All'atto della trasmissione della domanda il sistema invia un'email di notifica all'indirizzo PEC indicato in fase di compilazione del profilo. Si deve pertanto disporre di una casella di posta elettronica certificata.

# 3. Procedura di compilazione

La procedura si svolge attraverso l'esecuzione e completamento delle seguenti fasi da parte del soggetto beneficiario dell'aiuto:

#### Fase 1.Compilazione della richiesta di erogazione

Compilazione della richiesta di erogazione con inserimento di tutte le informazioni necessarie e dettagliate nei successivi paragrafi.

#### Fase 2. Trasmissione della richiesta di erogazione

Ad avvenuto completamento della compilazione della richiesta (caricamento dei dati e degli allegati richiesti), il sistema SIPES consentirà al soggetto beneficiario di generare la richiesta su file PDF.

Il dati e le informazioni relativi alla richiesta, contenuti nel file PDF, dovranno essere verificati prima della apposizione della firma digitale nel documento ad opera del rappresentante legale (o soggetto con potere di firma).

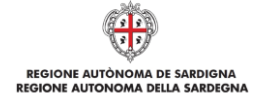

### 4. Accesso alla piattaforma online

Per accedere alla piattaforma online collegarsi all'indirizzo http://bandi.regione.sardegna.it/sipes.

|                                                                                                    | ۲              | REGIONE AUTÒNOMA<br>DE SARDIGNA<br>REGIONE AUTONOMA<br>DELLA SARDEGNA |
|----------------------------------------------------------------------------------------------------|----------------|-----------------------------------------------------------------------|
| SISTEMA INFORMATIVO PER LA GESTIONE DEL PROCESSO DI EROGAZIONE E SOSTEGNO                                                                                                    |                |                                                                       |
| BENVENUTO                                                                                                    |                |                                                                       |
| Per accedere ala piattaforma futente deve autenticansi con le proprie credenziali registrate sul sistema di identity Management della Regione Autonoma della<br>Sardegna (IdM-RAS) o con le credenziali SPID riasculare da un Gestore di identità Dipatra corredata dal'Agenzia per finale Dipatra (AgD) o tranne Smartard<br>(TS-CNS, CNS). |                |                                                                       |
| Si informa che nela tascia ortana compresa tra e ore uz uo ale ore uz uo dei mattino sono condotte attivita oi manuterizione oronavia sui sistema con indispondinta dei servizi.<br>Accedi ili a                                                                                                    |                |                                                                       |
| contattaci                                                                                                    | 2018 Regione A | Autonoma della Sardegna<br>note legali                                |

Cliccando sul pulsante Accedi >> si accede ad una pagina che consente la scelta della modalità con cui entrare nel sistema SIPES.

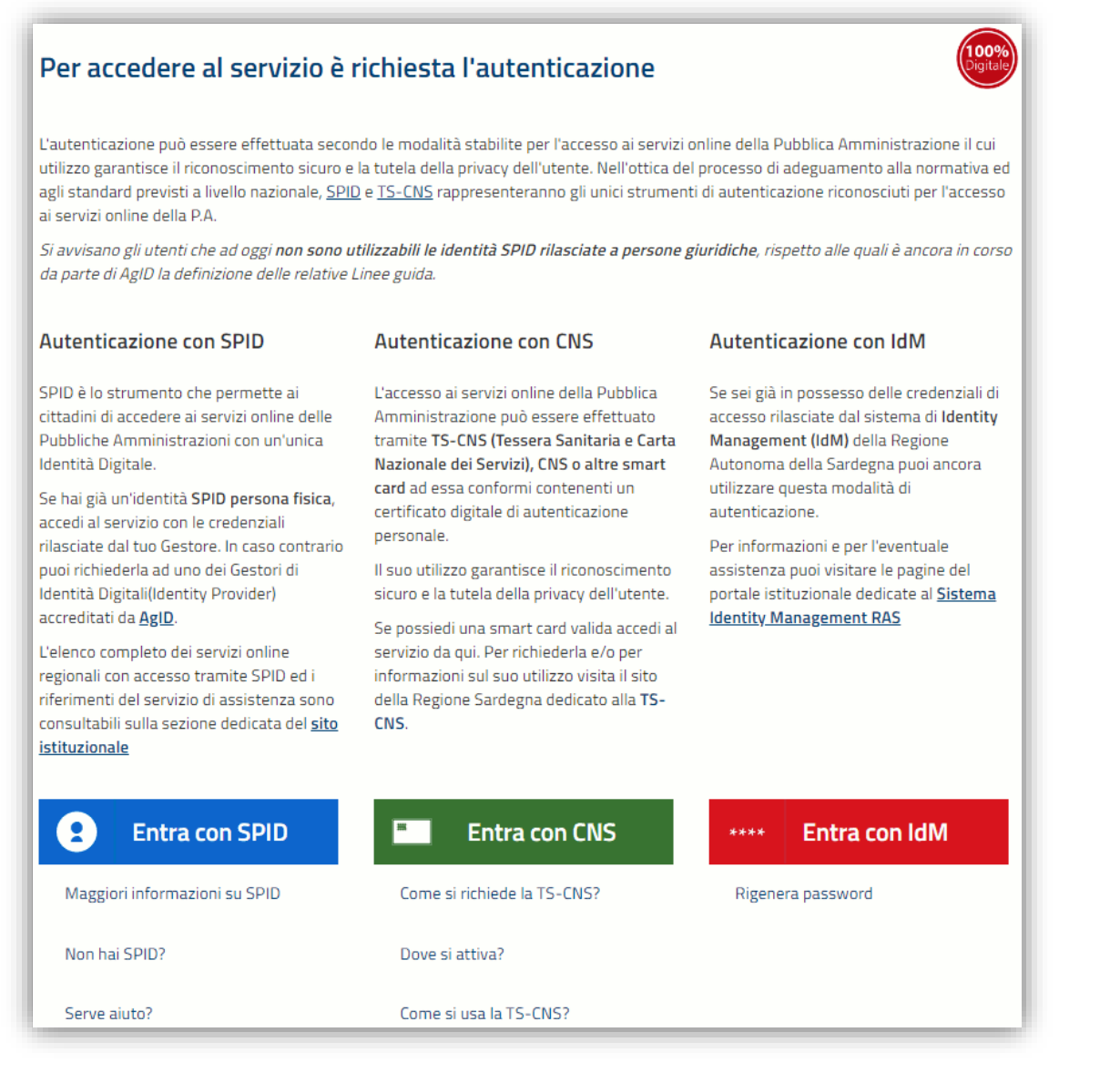

- per l'accesso tramite IDM sarà richiesto di inserire utente e password;
- per l'accesso attraverso SPID è necessario essere accreditati al livello 2;
- per l'accesso tramite smartcard (TS-CNS, CNS) sarà richiesto il codice PIN del dispositivo.

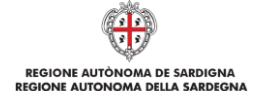

In caso di autenticazione positiva, e solo se l'utente non ha mai effettuato l'accesso, il sistema richiede una conferma circa la volontà effettiva di registrarsi sulla piattaforma SIPES. In caso contrario si accede direttamente alla schermata successiva.

| TIPOLOGIA PROFILO.                       |                                                                            |  |
|------------------------------------------|----------------------------------------------------------------------------|--|
| Desideri registrarti nella piattaforma S | PES (Sistema Infomativo a supporto del Processo di Erogazione e Sostegno)? |  |
| 🖲 Si 🗌 No                                |                                                                            |  |

#### Premendo SALVA E PROSEGUI >> si accede alla pagina Elenco Profili

Una volta effettuato l'accesso al sistema verranno mostrati i profili per cui è possibile operare nella piattaforma SIPES:

| envenuto :                                                                                                    |                                                                                                 |                                                                                            |                                                                      |                                                                                |                                                            |
|----------------------------------------------------------------------------------------------------|-------------------------------------------------------------------------------------------------|--------------------------------------------------------------------------------------------|----------------------------------------------------------------------|--------------------------------------------------------------------------------|------------------------------------------------------------|
| IPOLOGIA PROFILO:                                                                                                    |                                                                                                 |                                                                                            |                                                                      |                                                                                | La                                                         |
| nco Profili                                                                                                    |                                                                                                 |                                                                                            |                                                                      | INSERISCI NUOVO PROFILO                                                        | Seleziona la tipologia 💌                                   |
| seguito sono elencati i profili dei soggetti<br>eresse per ulteriori informazioni.                                                                              | giuridici associati alla tua utenza. Nel caso non sia                                           | presente nessun profilo o desideri registrarne uno nu                                      | ovo utilizza la funzione "INSERISCI NUOVO PROFI                      | LO". Ti invitiamo a prendere visione della Guida all                           | a compilazione presente tra la documentazione del          |
| seguito sono elencati i profili dei soggetti<br>eresse per ulteriori informazioni.<br>IOFILI FRONT-END<br>DENOMINAZIONE                                         | giuridici associati alla tua utenza. Nel caso non sia<br>TIPOLOGIA                              | presente nessun profilo o desideri registrarne uno nu<br>RUOLO                             | ovo utilizza la funzione "INSERISCI NUOVO PROFI<br>FIRMA             | LO". Ti invitiamo a prendere visione della Guida all<br>STATO                  | a compilazione presente tra la documentazione de<br>AZIONI |
| seguito sono elencati i profili dei soggetti<br>eresse per ulteriori informazioni.<br>KOFILI FRONT-END<br>DENOMINAZIONE<br>mpresa di test 1                     | giuridici associati alla tua utenza. Nel caso non sia TIPOLOGIA Impresa singola                 | presente nessun profilo o desideri registrarne uno nu<br>RUOLO<br>Delegato                 | ovo utilizza la funzione "INSERISCI NUOVO PROFI                      | LO". Ti invitiamo a prendere visione della Guida all STATO ABILITATO           | a compilazione presente tra la documentazione del AZIONI   |
| seguito sono elencati i profili dei soggetti<br>aresse per ulteriori informazioni.<br>IOFTLI FRONT ERD<br>DENOMINAZIONE<br>mpresa di test 1<br>mpresa di test 2 | giuridici associati alla tua utenza. Nel caso non sia TIPOLOGIA Impresa singola Impresa singola | Presente nessun profilo o desideri registrarne uno nu RUOLO Delegato Rappresentante legale | evo utilizza la funzione "INSERISCI NUOVO PROFI<br>FIRMA<br>No<br>Si | LO". Ti invitiamo a prendere visione della Guida all STATO ABILITATO ABILITATO | a compilazione presente tra la documentazione del AZIONI   |

#### Nota:

- Attenzione: L'accesso contemporaneo da più personal computer o da più browser con le stesse credenziali • può portare a malfunzionamenti ed è fortemente sconsigliato.
- Attenzione: è NECESSARIO lasciare attiva una sola finestra ed una sola scheda del browser per la compilazione dei dati.

#### 5. Creazione della richiesta di erogazione

Dall'elenco dei profili è necessario selezionare dunque il profilo del soggetto per il quale si vuole inviare la richiesta. Una volta individuato e selezionato il profilo accedi alla voce "Elenco domande" posto nel menù di sinistra.

Il sistema visualizzerà l'elenco delle domande presenti per il profilo selezionato. Per le domande che si trovano nello stato "Ammessa e finanziabile" sarà possibile procedere con la richiesta erogazione.

| Benvenuto :                         |                  |                      |                        |                      |                          |                      |
|-------------------------------------|------------------|----------------------|------------------------|----------------------|--------------------------|----------------------|
| PERAZIONI                           | ELENCO DOMANDE   | : Impresa di Test    |                        |                      |                          | Elenco profili   Log |
| tione anagrafica<br>getti operatori | CODICE DOMANDA   | SOGGETTO RICHIEDENTE | STATO<br>Filtra        | DATA CREAZIONE 0     | DATA PRESENTAZIONE       | AZIONI               |
| enco bandi                          | 1                | Impresa di Test      | Ammessa e finanziabile | 04 nov 2016 13:01:02 | 04 nov 2016 17:43:14.745 | 🛃 🙆 🔁                |
| ISISTENZA                           | Legenda:         | anda                 |                        | Elimina domanda      |                          |                      |
|                                     | Modifica domanda |                      |                        |                      |                          |                      |

Selezionare l'icona er accedere alla schermata di riepilogo della domanda.

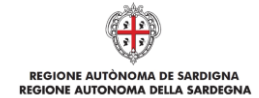

| Dati domanda     |                              |                      |                  |
|------------------|------------------------------|----------------------|------------------|
| Numero           | Stato                        | Data Presentazione   |                  |
|                  | Ammessa e finanziabile       | 04 nov 2016 17:43:14 |                  |
|                  |                              |                      |                  |
| ADESION          |                              | Presentata           | <u>A</u>         |
| RICHIEST         | EROGAZIONE                   | Da lavorare          |                  |
| Legenda:         |                              |                      |                  |
| Da lavorare      | ✓ Conclusa                   | Modifica domanda     | Consulta domanda |
| / In lavorazione | Non selezionata per il bando | Gestione domanda     |                  |
| Sospesa          |                              |                      |                  |

Per poter procedere con la richiesta di erogazione selezionare l'icona 📝, posta a fianco della voce RICHIESTE EROGAZIONE.

Il sistema visualizza l'elenco delle richieste di erogazione eventualmente già presentate e offre la possibilità di crearne di nuove:

| OPERAZIONI                     | ELENCO RICHIESTE DI EROGAZIONE | E    |       |                    |                      |                             |            |
|--------------------------------|--------------------------------|------|-------|--------------------|----------------------|-----------------------------|------------|
| Gestione anagrafica            |                                |      |       |                    |                      | 🕞 Nuova richiesta di        | erogazione |
| Soggetti operatori             | TIPOLOGIA                      | NOME | STATO | DATA PRESENTAZIONE | IMPORTO RENDICONTATO | IMPORTO EROGABILE RICHIESTO | AZIO       |
| Elenco bandi<br>Elenco domande | Nessun dato trovato            |      |       |                    |                      |                             |            |
| ASSISTENZA                     |                                |      |       |                    |                      |                             |            |

Procedere con la creazione di una nuova richiesta di erogazione selezionando il pulsante

Il sistema chiederà di selezionare la tipologia di richiesta di erogazione che si vuole presentare tra quelle previste per il bando, ad esempio "Primo SAL" o "Saldo", come da figura sottostante:

| 0.0000                           | * Tim     |  |
|----------------------------------|-----------|--|
| OPERAZIONI                       | - tipo    |  |
| Gestione anagrafica              |           |  |
| Soggetti operatori               | Primo SAL |  |
| Elenco bandi                     | SALDO     |  |
| Elenco domande                   |           |  |
|                                  |           |  |
|                                  |           |  |
| ASSISTENZA                       |           |  |
| ASSISTENZA<br>Assistenza tecnica |           |  |

Nota: la tipologia di richiesta che può essere inviata è SAL oppure Saldo.

Una volta selezionata la tipologia di domanda selezionare il pulsante "Aggiungi" per procedere con l'operazione.

| ingola - DENOMINAZIONE: Impresa di Test                                                                                                    | Elenco profili   Log out 🔱                                                  |
|----------------------------------------------------------------------------------------------------|-----------------------------------------------------------------------------|
| * Tipo<br>Primo SAL                                                                                                    |                                                                             |
|                                                                                                    |                                                                             |
| , automotion 2, 330 automotion 2, 330 automotion 2, 3 |                                                                             |
|                                                                                                    |                                                                             |
|                                                                                                    |                                                                             |
|                                                                                                    |                                                                             |
|                                                                                                    |                                                                             |
|                                                                                                    | epela - DENOMINAZIONE: Imprena di Test  * Tiso Primo SAL * Annulia Agglungi |

Il sistema in questo modo crea la richiesta di erogazione.

| REGIONE AUTONOMA DE SARDIGNA |
|------------------------------|

|        | Enco Richieste Di Eroux | ZIONE     |          |                    |                      |                             |
|--------|-------------------------|-----------|----------|--------------------|----------------------|-----------------------------|
| fica   | TIPOLOGIA               | NOME      | STATO    | DATA PRESENTAZIONE | IMPORTO RENDICONTATO | IMPORTO EROGABILE RICHIESTO |
| ori S/ | AL                      | Primo SAL | In bozza |                    | 00                   | 00                          |
| S/     | AL                      | Primo SAL | In bozza |                    | 0 €                  | 0 €                         |
|        |                         |           |          |                    |                      |                             |
|        |                         |           |          |                    |                      |                             |

Nota:

- Da questo momento la richiesta di erogazione è in modalità bozza ed è possibile riaccedervi in una sessione di lavoro successiva tramite il menu "Elenco domande" e la funzionalità "Gestione domanda".
- Una richiesta di erogazione in bozza può essere eliminata tramite il pulsante in procedere o proseguire nella sua compilazione selezionare il pulsante .

#### 6. Compilazione e trasmissione della richiesta di erogazione

La procedura avviene attraverso le fasi seguenti:

- Creazione e compilazione della richiesta
- Stampa in pdf, firma digitale e trasmissione della richiesta a sistema

La procedura di compilazione della richiesta di erogazione è articolata in diverse sezioni elencate di seguito:

- **DATI ANAGRAFICI:** scheda di riepilogo in sola lettura dei dati anagrafici di riepilogo del bando e della domanda di adesione.
- **DOCUMENTI DI SPESA**: scheda per l'inserimento dei dati relativi ai documenti di spesa associati alla richiesta di erogazione.
- **TITOLI DI PAGAMENTO**: scheda per l'inserimento dei dati relativi ai titoli di pagamento associati alla richiesta di erogazione.
- VOCI SPESA: scheda per l'associazione dei titoli di spesa alle voci di spesa di dettaglio della domanda.
- EROGAZIONE: scheda riepilogo dei dati economici e per specificare l'importo richiesto in erogazione.
- **DICHIARAZIONI**: sezione per il contrassegno delle dichiarazioni obbligatorie.
- DOCUMENTI: scheda per il caricamento della documentazione associata alla domanda.
- **FIRMATARIO:** scheda per specificare il firmatario della domanda.
- **RIEPILOGO:** scheda per la verifica e trasmissione della richiesta di erogazione.

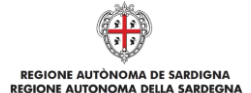

# 6.1. Sezione "DATI ANAGRAFICI"

La scheda riepiloga i dati identificativi del bando, della domanda di aiuto e del proponente. Le informazioni di questa scheda sono in sola lettura e derivano dalle informazioni compilate nella domanda di aiuto e nell'anagrafica. Nel caso in cui i dati dell'anagrafica siano stati modificati rispetto a quelli indicati in domanda, la sezione Dati proponente riporterà i dati aggiornati.

| Dati domanda                      |                                              |                                 |
|-----------------------------------|----------------------------------------------|---------------------------------|
| Numero                            | Stato                                        | Data Presentazione              |
| CULTURE_LAB                       | Ammessa e finanziabile                       |                                 |
| Dati proponente                   |                                              |                                 |
| Denominazione                     | Forma giuridica                              |                                 |
|                                   |                                              |                                 |
| Codice fiscale                    | Partita iva                                  | Sede legale                     |
|                                   |                                              |                                 |
|                                   |                                              | Italia                          |
| Settore ATECO                     | Attività principale                          | Attività secondarie             |
| ATTIVITÀ ARTISTICHE, SPORTIVE, DI | Gestione di teatri, sale da concerto e altre | Altre attività di supporto alle |
| INTRATTENIMENTO E DIVERTIMENTO    | strutture artistiche                         | rappresentazioni artistiche;    |
| E-mail                            | Pec (comunicata al RI)                       | Telefono                        |
| 1                                 |                                              |                                 |
|                                   |                                              |                                 |

Premendo PROSEGUI>> si accede alla sezione successiva.

### 6.2. Sezione "DOCUMENTI DI SPESA"

La scheda consente di inserire i documenti di spesa che si rendicontano per attestare l'avvenuta realizzazione del piano.

| DATI AN | DATI ANAGRAFICI DOCUMENTI DI SPESA TITOLI DI PAGAMENTO VOCI SPESA EROGAZIONE DICHIARAZIONI DOCUMENTI FIRMATARIO RIEPILOGO |           |                  |      |                        |                |                                           |                  |
|---------|----------------------------------------------------------------------------------------------------|-----------|------------------|------|------------------------|----------------|-------------------------------------------|------------------|
| DOCUM   | ENTI DI SPESA [PRIMO S                                                                                                    | AL]       |                  |      |                        |                |                                           |                  |
|         | G Inserisci documento di spesa                                                                                            |           |                  |      |                        |                |                                           |                  |
| ID      | TIPOLOGIA                                                                                                    | FORNITORE | NUMERO DOCUMENTO | DATA | Importo rendicontabile | Importo totale | Importo coperto da titoli di<br>pagamento | AZIONI           |
| Nessun  | documento trovato.                                                                                                    |           |                  |      |                        |                |                                           |                  |
| » Leger | nda:                                                                                                    |           |                  |      |                        |                |                                           |                  |
|         |                                                                                                    |           |                  |      |                        |                | << INDI                                   | ETRO PROSEGUI >> |

Selezionando il pulsante G sarà possibile procedere con l'inserimento di un nuovo titolo di spesa.

| Tip:   * section                                                                                                    | DOCUMENTI DI SDESA [SAL]                        |                                |                                   |                             |                         |
|----------------------------------------------------------------------------------------------------|-------------------------------------------------|--------------------------------|-----------------------------------|-----------------------------|-------------------------|
| * Index     * Index                                                                                                    | DOCUMENTI DI SPESA [SAL]                        |                                |                                   |                             |                         |
| ** decirciona ***     ** decirciona ***     ** decirciona ****     ** decirciona ************************************                                                                                                    | * Tino                                          |                                |                                   |                             |                         |
|                                                                                                    | seleziona                                       |                                |                                   |                             |                         |
|                                                                                                    |                                                 | -                              |                                   |                             |                         |
| * Lanera documento  * Importo IVA detribile  * Importo IVA detribile  * Atri valori non ammissibii  * Importo IVA non detribile  * Importo IVA non detribile  * Importo rendicontabile  * Importo rendicontabile * Importo rendicontabile * Importo rendicontabile * Import                                                                                                    | * Descrizione 🤡                                 |                                |                                   |                             |                         |
| * Jumero documento  * Importo IVA derabile  * Importo IVA derabile  * Importo IVA non detrabile  * Importo IVA non detrabile  * Importo PA non detrabile  * Importo PA non detrabile  * Importo PA non detrabile  * Importo beni insenti tra beni ammortizzabili  * OF Fernitore  * OF Fernitore  * Data registrazione contabile  * Importe contabile  * Importe contabile * Importe contabile * Importe contabile *                                                                                                    |                                                 |                                |                                   |                             |                         |
| * lumero documento          * Inporto totale documento       * Importo IVA detraibile         * Importo totale documento       * Importo IVA detraibile         * Renouta d'acconto       * Altri valori non anmissibili         * Importo TVA non detrabile       Importo rendicontabile         * Importo beni inseriti tra beni ammortizzabili       * Operonimazione fornitore         * Operonimazione fornitore       * Operonimazione contabile         * Numero registrazione contabile       * Data registrazione contabile         Net       * Data registrazione contabile         * Reset       Annulla         Salva       * NDIETRO                                                                                                    |                                                 | <b>*</b>                       |                                   |                             |                         |
| Importo totale documento   • Importo IVA detrabile     • Atti valori non ammissibili     • Importo IVA non detrabile     • Importo IVA non detrabile     • Importo Ivan detrabile     • Importo Ivan detrabile        • Importo Ivan detrabile        • Importo Ivan detrabile        • Importo Ivan detrabile        • Importo Ivan detrabile           • OF Fornitore                                      • Importo Ivan detrabile <td>* Numero documento</td> <td>* Data Documento</td> <td></td> <td></td> <td></td>                                                                                                    | * Numero documento                              | * Data Documento               |                                   |                             |                         |
| * Importo totale documento  * Importo totale documento  * Importo totale documento  * Importo totale documento  * Importo nanimissibili  * Importo nanimissibili  * Importo nanimissibili  * Importo nanimissibili  * Importo nanimissibili  * Importo rendicontabile  * Importo nanimissibili  * Importo nanimissibili  * Importo rendicontabile  * Importo rendicontabile * Importo rendicontabile * Importo rendicontabile * Importo rendicon                                                                                                    |                                                 |                                |                                   |                             |                         |
| Reset Annula Saka                                                                                                    | * Importo totale documento                      | * Importo IVA detraibile       | * Imposte e tasse non ammissibili |                             |                         |
| * Attri valori non ammissibili<br>* Importo IVA non detrabile<br>* Importo beni inseriti tra beni ammortizzabili<br>* Openominazione fornitore<br>* Denominazione fornitore<br>* Mumero registrazione contabile<br>* Juata registrazione contabile<br>* Mumero registrazione contabile<br>* Mumero reg |                                                 |                                |                                   |                             |                         |
| Not reaction     * Importo IVA non detrabile   * Importo beni inserti tra beni ammortizzabili   * Denominazione fornitore  * OF Fornitore * PIVA Fornitore * PIVA Fornitore * PIVA Fornitore * PIVA Fornitore * Denominazione contabile * Unumero registrazione contabile * Unumero registrazione contabile * Ota registrazione contabile * Ota registrazione contabile * Torna giuridica fornitore * PIVA Fornitore * PIVA Fornitore * P                                                                                                    | * Ditenuta d'accente                            | * Altri valori non ammiscibili |                                   |                             |                         |
| Importo TVA non detraibile                                                                                                    |                                                 |                                |                                   |                             |                         |
|                                                                                                    |                                                 |                                |                                   |                             |                         |
| * Importo beni inseriti tra beni ammortizzabili<br>* Denominazione fornitore<br>* Numero registrazione contabile<br>* Numero registrazione contabile<br>* Data registrazione contabile<br>Note<br>Reset Annulla Salva<br>* KINDIETRO PROSEGUI>>>                                                                                                    | * Importo IVA non detraibile                    | Importo rendicontabile         |                                   |                             |                         |
|                                                                                                    |                                                 |                                |                                   |                             |                         |
| C F Fornitore  C F Fornitore C F Fornitore C F Fornitore  C F Fornitore  C F Fornitore  C F Fornitore C F Fornitore  C F Fornitore C F Fornitore C                                                                                                    | * Importo beni inseriti tra beni ammortizzabili |                                |                                   |                             |                         |
|                                                                                                    |                                                 |                                |                                   |                             |                         |
|                                                                                                    | * Denominazione fornitore                       | * CF Fornitore                 | * PIVA Fornitore                  | * Forma giuridica fornitore |                         |
| * Humero registrazione contabile Data registrazione contabile Note Reset Annulia Salva                                                                                                    |                                                 |                                |                                   | seleziona                   | 4                       |
| Note Control of the second second sec                                                                                                    | * Numero registrazione contabile                | * Data registrazione contabile |                                   |                             |                         |
| Note                                                                                                    |                                                 |                                |                                   |                             |                         |
| Reset Annulla Salva                                                                                                    | Note                                            |                                |                                   |                             |                         |
| Reset       Annulia       Salva         < <indietro< td="">       PROSEGUI&gt;&gt;</indietro<>                                                                                                    |                                                 | ▲                              |                                   |                             |                         |
| Reset       Annulia       Salva         < <indietro< td="">       PROSEGUI&gt;&gt;</indietro<>                                                                                                    |                                                 | -                              |                                   |                             |                         |
| << INDIETRO PROSEGUI >>                                                                                                    | Reset Annulla Salva                             |                                |                                   |                             |                         |
| << INDIETRO PROSEGUI >>                                                                                                    |                                                 |                                |                                   |                             |                         |
| < <indietro prosegui="">&gt;</indietro>                                                                                                    |                                                 |                                |                                   |                             |                         |
|                                                                                                    |                                                 |                                |                                   |                             | << INDIETRO PROSEGUI >> |

Per ogni titolo di spesa è necessario compilare i seguenti campi:

• Tipo: Tipologia del documento di spesa che si sta rendicontando

# NB le tipologie di titoli di spesa ammissibili sono indicate nel Bando e nelle DISPOSIZIONI PER LA RENDICONTAZIONE DELLA SPESA

- Descrizione: Descrizione dettagliata delle spese riportate nel titolo di spesa
- Numero documento: Numero identificativo del documento di spesa.
- Data documento: Data del documento di spesa.
- Importo totale documento: Importo al netto dell'IVA del documento di spesa.
- Importo IVA detraibile: l'importo dell'IVA detraibile della spesa di cui è oggetto il documento di spesa.
- Imposte e tasse: l'importo delle imposte e delle tasse di cui la spesa è eventualmente oggetto.
- Importo IVA non detraibile: importo dell'iva non detraibile sulla spesa di cui è oggetto il documento.
- **Importo rendicontabile**: importo rendicontabile della spesa calcolato come importo totale del documento a cui si sottrae l'importo IVA detraibile e le imposte e tasse inserite per il documento di spesa.
- Importo beni inseriti tra beni ammortizzabili: Importo dei beni che risultano iscritti nel registro dei cespiti o libro degli inventari
- Denominazione fornitore: Denominazione completa del fornitore come riportata nel titolo di spesa
- **CF Fornitore**: Codice fiscale fornitore
- **PIVA Fornitore**: Partita iva fornitore
- Forma giuridica fornitore
- Numero di registrazione contabile
- Data registrazione contabile
- Note: Eventuali informazioni che si ritiene possano agevolare l'attività di verifica che verrà condotta dall'Amministrazione regionale, o dai soggetti da essa incaricati, sulle spese rendicontate

Tutti i campi sono obbligatori fatta eccezione per il campo Note.

Una volta compilati i campi sarà possibile procedere al salvataggio selezionando "Salva".

A conclusione di ciascun inserimento il sistema visualizzerà l'elenco dei titoli di spesa inseriti:

| DOCUM   | OCUMENTI DI SPESA [SAL] |             |                  |             |                        |                |                                           |                  |
|---------|-------------------------|-------------|------------------|-------------|------------------------|----------------|-------------------------------------------|------------------|
| ıD<br>≎ | TIPOLOGIA<br>Filtra     | FORNITORE   | NUMERO DOCUMENTO | DATA \$     | Importo rendicontabile | Importo totale | Importo coperto da titoli di<br>pagamento | AZIONI           |
| 1592    | fattura                 | Mario Rossi | 1                | 29 gen 2019 | € 10.000,00            | € 10.000,00    | € 10.000,00                               | Q                |
| » Lege  | enda:                   |             |                  |             |                        |                | << INDI                                   | ETRO PROSEGUI >> |

### Ripetere l'operazione per tutti i documenti di spesa che è necessario inserire.

Per visualizzare il dettaglio dei dati inseriti selezionare il pulsante , per procedere con la modifica selezionare il pulsante mentre per eliminare un titolo di spesa selezionare il pulsante .

# Se il documento di spesa è collegato ad un titolo di pagamento e quindi ad una voce di spesa per modificarlo o rimuoverlo è necessario prima eliminare l'associazione.

Premendo "PROSEGUI>>" le informazioni inserite vengono salvate e si accede alla sezione successiva.

# 6.3. Sezione "TITOLI DI PAGAMENTO"

La sezione consente di inserire i titoli di pagamento utilizzati per quietanzare i titoli di spesa rendicontati.

| 🕒 Nuovo titolo di pa   |             |                |                       |                  |         | Nuovo titolo di pagamento |
|------------------------|-------------|----------------|-----------------------|------------------|---------|---------------------------|
| D Titol                | lo di spesa | Data pagamento | Modalità di pagamento | NUMERO DOCUMENTO | IMPORTO | AZIONI                    |
| sun documento trovato. |             |                |                       |                  |         |                           |

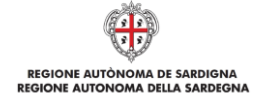

Selezionando il pulsante 🕒 il sistema consente di procedere all'inserimento di un nuovo titolo di pagamento:

| seleziona                  | •                                                         |                              |
|----------------------------|-----------------------------------------------------------|------------------------------|
| Data pagamento             | * Modalità di pagamento<br>seleziona                      | * Numero documento pagamento |
| mporto nominale del titolo | * Quota a copertura del documento di spesa<br>selezionato |                              |
| e                          |                                                           |                              |
|                            | ×<br>v                                                    |                              |
| Reset Annulla Salva        |                                                           |                              |
|                            |                                                           |                              |

Per ogni titolo di pagamento è necessario compilare i seguenti campi:

- Titolo di spesa: Titolo di spesa a cui il titolo di pagamento si riferisce
- Data pagamento: Data del pagamento
- Modalità di pagamento: Tipologia di titolo pagamento (es. Mandato di pagamento, Assegno, Bonifico, Carta di credito, ecc.)
- Numero documento pagamento: Identificativo del documento di pagamento
- Importo documento: Importo del documento di pagamento
- Quota a copertura del documento di spesa selezionato
- Note: eventuali informazioni aggiuntive.

Una volta compilati i campi selezionare "**Salva**" per inserire il titolo di pagamento. Il sistema visualizzerà l'elenco dei titoli di pagamento inseriti:

| Auovo titolo di pagamento                     |                  |                                   |                  |             |               |  |
|-----------------------------------------------|------------------|-----------------------------------|------------------|-------------|---------------|--|
| ID<br>\$ Documento di spesa                   | Data pagamento 🗘 | Modalità di pagamento<br>Filtra v | NUMERO DOCUMENTO | IMPORTO     | AZIONI        |  |
| 2192 Fattura N.1 del 29/01/2019 - Mario Rossi | 29 gen 2019      | Bonifico                          | 1                | € 10.000,00 | Q <b>7</b> (* |  |
|                                               |                  |                                   |                  |             |               |  |

#### Ripetere l'operazione per tutti i titoli di pagamento che è necessario inserire.

Per visualizzare il dettaglio dei dati inseriti selezionare il pulsante , per procedere con la modifica selezionare il pulsante mentre per eliminare un titolo di pagamento selezionare il pulsante .

# Se il titolo di pagamento è collegato ad una voce di spesa per modificarlo o rimuoverlo è necessario prema eliminare l'associazione.

Premendo "PROSEGUI>>" le informazioni inserite vengono salvate e si accede alla sezione successiva.

#### 6.4. Sezione "VOCI SPESA"

In questa scheda il sistema consente di associare le spese rendicontate alle voci di spesa previste dal piano approvato. Le voci di spesa previste dal piano approvato sono quelle che hanno un valore diverso da 0 nella colonna "Importo del piano ammesso".

In caso di **variazione** tra le spese previste dal piano e spese effettivamente realizzate, è possibile associare liberamente le spese rendicontate alle voci di spesa del piano anche se non previste nel piano approvato (indicate con valore 0 nella colonna "Importo del piano ammesso").

Le variazioni delle voci previste dal piano sono oggetto di istruttoria e ammissibili nei limiti stabiliti nel Bando e nelle DISPOSIZIONI PER LA RENDICONTAZIONE DELLA SPESA.

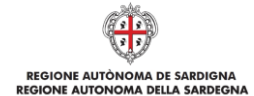

| CATEGORIA D'AIUTO                                                                      | TIPOLOGIA SPESA - VOCE SPESA | Importo<br>ammesso sul<br>richiesto | Importo<br>rendicontato<br>Totale | Importo<br>rendicontato<br>nella presente<br>RE | Regime da provvedimento di concessione                              | %   | Contributo<br>maturato |   |
|----------------------------------------------------------------------------------------|------------------------------|-------------------------------------|-----------------------------------|-------------------------------------------------|---------------------------------------------------------------------|-----|------------------------|---|
| osti operativi per la realizzazione del progetto o<br>Iell'attività culturale          |                              | € 0,00                              | € 0,00                            | € 0,00                                          | Art. 53 - Aiuti per la cultura e la conservazione del<br>patrimonio | 80% | € 0,00                 | ſ |
| pese per rendere il bene culturale meglio accessibile<br>Il pubblico                   |                              | € 10.000,00                         | € 0,00                            | € 0,00                                          | Art. 53 - Aiuti per la cultura e la conservazione del<br>patrimonio | 80% | € 0,00                 | ( |
| pese relative al personale impiegato nel progetto                                      |                              | € 0,00                              | € 0,00                            | € 0,00                                          | Art. 53 - Aiuti per la cultura e la conservazione del<br>patrimonio | 80% | € 0,00                 | 1 |
| pese per i servizi di consulenza / progettazione<br>irettamente imputabili al progetto |                              | € 15.000,00                         | € 0,00                            | € 0,00                                          | Art. 53 - Aiuti per la cultura e la conservazione del<br>patrimonio | 80% | € 0,00                 | C |
|                                                                                        | Totale:                      | € 25.000,00                         | € 0,00                            | € 0,00                                          |                                                                     |     | € 0,00                 |   |

Per associare un titolo di spesa alla voce di spesa selezionare il pulsante 💽.

| CI SPESA [PRIMO SAL]                                              |         |                      |                            |
|-------------------------------------------------------------------|---------|----------------------|----------------------------|
| VESTIMENTI PRODUTTIVI/Macchinari, impianti, attrezzature/Impianti |         | G                    | Associa documento di spesa |
| Documento di spesa                                                | IMPORTO | IMPORTO RENDICONTATO | AZIONI                     |
| lessun documento trovato.                                         |         |                      |                            |
|                                                                   |         |                      |                            |
|                                                                   |         |                      | TORNA VOCI SPES            |

Selezionando il pulsante G è possibile selezionare tra i titoli di spesa inseriti e inserire l'importo rendicontato cioè la quota dell'importo del titolo di spesa associato alla voce di spesa selezionata.

| VOCI SPESA [SAL]                                                 |                                                  |                                           |                                                    |               |
|------------------------------------------------------------------|--------------------------------------------------|-------------------------------------------|----------------------------------------------------|---------------|
| SERVIZI/spese per i servizi di consulenza                        | a / progettazione direttamente imputabili al pro | getto                                     |                                                    |               |
| * Documento di spesa<br>Fattura N.1 del 29/01/2019 - Mario Rossi |                                                  |                                           |                                                    |               |
| Tipo<br>fattura                                                  |                                                  |                                           |                                                    |               |
| Descrizione 😧<br>fattura di test                                 |                                                  |                                           |                                                    |               |
| Numero documento<br>1                                            | Data Documento<br>29 gen 2019                    |                                           |                                                    |               |
| Importo totale documento<br>€ 10.000,00                          | Importo IVA detraibile<br>€ 0,00                 | Imposte e tasse non ammissibili<br>€ 0,00 |                                                    |               |
| * Ritenuta d'acconto<br>€ 0,00                                   | Altri valori non ammissibili<br>€ 0,00           |                                           |                                                    |               |
| Importo IVA non detraibile<br>€ 0,00                             | Importo rendicontabile<br>€ 10.000,00            |                                           |                                                    |               |
| Importo beni inseriti tra beni ammortizzabili<br>€ 0,00          |                                                  |                                           |                                                    |               |
| Denominazione fornitore<br>Mario Rossi                           | CF Fornitore                                     | PIVA Fornitore                            | Forma giuridica fornitore<br>Libero professionista |               |
| Numero registrazione contabile<br>1                              | Data registrazione contabile<br>29 gen 2019      |                                           |                                                    |               |
| Note<br>-                                                        |                                                  |                                           |                                                    |               |
| * Importo rendicontato alla voce di spesa                        | * Modalità di spesa                              |                                           |                                                    |               |
| 10.000,00€                                                       | Diretta                                          | ·                                         |                                                    |               |
|                                                                  |                                                  |                                           |                                                    | ANNULLA SALVA |

NB L'importo rendicontato non può essere superiore all'Importo del documento che si sta rendicontando.

| IZI/     | spese per rendere il bene culturale meglio accessib | ile al pubblico |                      | Per associare un nuovo documento di spesa inserirlo nella p | agina Documenti di spe |
|----------|-----------------------------------------------------|-----------------|----------------------|-------------------------------------------------------------|------------------------|
|          | Documento di spesa                                  | IMPORTO         | IMPORTO RENDICONTATO | Modalità di spesa                                           | AZIONI                 |
| Fi<br>() | attura N.1 del 29/01/2019 - Mario Rossi             | € 10.000,00     | € 10.000,00          | Diretta                                                     | <b>V</b> 🖌             |
| (        |                                                     | € 10.000,00     | € 10.000,00          | Diretta                                                     | 19 L¥                  |
|          |                                                     |                 |                      |                                                             | TORNA VOCI SPI         |

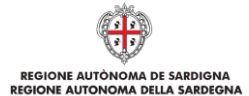

### 6.5. Sezione "EROGAZIONE"

La scheda riepiloga i dati economici e consente di inserire:

- l'importo del contributo del quale si chiede l'erogazione(NB il valore del contributo richiedibile è pari al contributo maturato sulle spese rendicontate, riportato nella colonna Contributo maturato della sezione VOCI SPESA)
- I'IBAN del conto corrente dedicato alla realizzazione del piano

NOTA il codice IBAN deve essere selezionato tra quelli indicati nella sezione anagrafica "DATI BANCARI"; se non è presente il codice IBAN è necessario inserirlo andando in gestione anagrafica nella sezione "DATI BANCARI".

| EROGAZIONE [SAL]                                 |                                                                                                    |  |
|--------------------------------------------------|----------------------------------------------------------------------------------------------------|--|
| DATI ECONOMICI AMMESSI                           |                                                                                                    |  |
| Importo ammesso sul richiesto<br>C               |                                                                                                    |  |
| DATI ECONOMICI RENDICONTAZIONE                   |                                                                                                    |  |
| Importo rendicontato<br>€ 10.000,00              |                                                                                                    |  |
| RICHIESTA EROGAZIONE                             |                                                                                                    |  |
| Contributo concesso<br>C                         | Importo già erogato<br>C                                                                                                    |  |
| Tipo di erogazione<br>SAL                        | * Importo richiesto in erogazione<br>0.00€                                                                                           |  |
| DATI BANCARI                                     |                                                                                                    |  |
| Selezionare il codice IBAN del c/c dedicato alla |                                                                                                    |  |
| seleziona                                        |                                                                                                    |  |
| Se il c/c dedicato alla realizzazione del Piano  | on è presente nel menu a tendina potete aggiungerlo all'anagrafica impresa accedendo alla pagina DATI BANCARI in Gestione anagrafica |  |
| SALVA                                            |                                                                                                    |  |
|                                                  | << INDIETRO PROSEGUI >>                                                                                                    |  |

#### 6.6. Sezione "DICHIARAZIONI"

La scheda consente di contrassegnare le dichiarazioni richieste obbligatoriamente.

In fase di verifica il sistema controlla che tutte le dichiarazioni obbligatorie siano state contrassegnate e, in caso negativo, non consentirà la trasmissione della domanda.

Dopo aver contrassegnato le dichiarazioni premere **PROSEGUI**.

## 6.7. Sezione "DOCUMENTI"

La scheda consente di caricare gli allegati alla richiesta di erogazione. Premere il pulsante 💴 per visualizzare la lista dei documenti.

Le tipologie di allegati che devono accompagnare la richiesta di erogazione sono indicate nelle DISPOSIZIONI PER LA RENDICONTAZIONE DELLA SPESA)

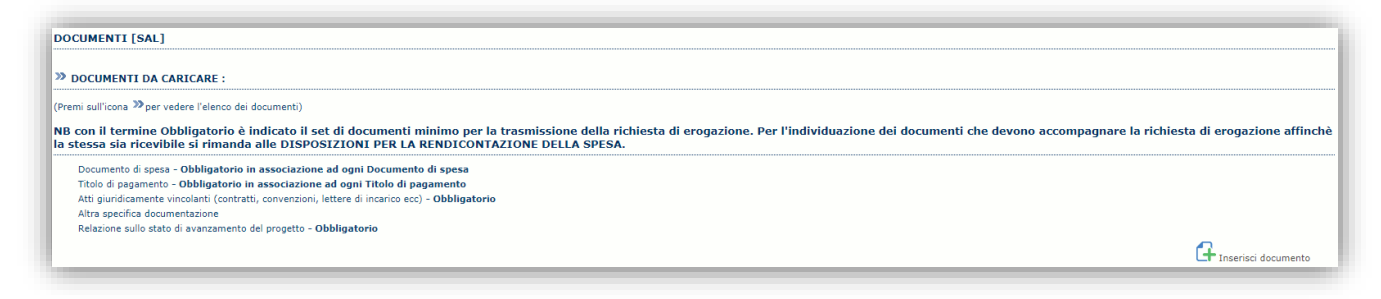

Per caricare un nuovo documento selezionare "Nuovo documento"

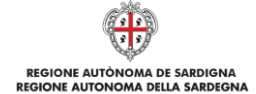

Nota: Quando si inseriscono i documenti di tipologia "Documento di spesa" o "Titolo di pagamento" il sistema richiede obbligatoriamente di indicare anche a quali titoli di spesa sono associati.

| >>> DOCUMENTI DA CARICARE :                                                                                                    |                    |            |  |  |  |
|----------------------------------------------------------------------------------------------------|--------------------|------------|--|--|--|
| (Premi sull'icona ≫per vedere l'elenco dei documenti)                                                                                                    |                    |            |  |  |  |
| NB con il termine Obbligatorio è indicato il set di documenti minimo per la trasmissione della richiesta di erogazione. Per l'individuazione dei documenti che devono accompagnare la richiesta di erogazione affinche<br>la stessa sia ricevibile si rimanda alle DISPOSIZIONI PER LA RENDICONTAZIONE DELLA SPESA. |                    |            |  |  |  |
|                                                                                                    |                    |            |  |  |  |
| * Tipo                                                                                                    | * Descrizione      |            |  |  |  |
| Documento di spesa                                                                                                    | ratura di acquisto |            |  |  |  |
| * Documenti di spesa                                                                                                    |                    |            |  |  |  |
| Fattura N.1 del 29/01/2019 - Mario Ros                                                                                                    |                    |            |  |  |  |
|                                                                                                    |                    |            |  |  |  |
|                                                                                                    |                    |            |  |  |  |
|                                                                                                    |                    |            |  |  |  |
|                                                                                                    |                    |            |  |  |  |
|                                                                                                    |                    |            |  |  |  |
|                                                                                                    |                    |            |  |  |  |
|                                                                                                    |                    |            |  |  |  |
|                                                                                                    |                    |            |  |  |  |
|                                                                                                    |                    |            |  |  |  |
|                                                                                                    |                    |            |  |  |  |
|                                                                                                    |                    |            |  |  |  |
| + Seleziona J Carica 0 Ca                                                                                                    | lla                |            |  |  |  |
| A                                                                                                    | —                  |            |  |  |  |
| Arinulia Aggiungi                                                                                                    |                    |            |  |  |  |
|                                                                                                    |                    |            |  |  |  |
|                                                                                                    |                    | PROSEGUL>> |  |  |  |
|                                                                                                    | ss indications     | THOSEOUT   |  |  |  |
|                                                                                                    |                    |            |  |  |  |

Per caricare un documento seguire la seguente procedura:

- 1. Selezionare il **Tipo** di documento che si intende caricare
- Descrivere sinteticamente il documento che si intende caricare
- 3. Selezionare il **Documento di spesa** cui si riferisce il documento che si intende caricare
- 4. Selezionare il documento dal disco locale: pulsante 'Seleziona';
- 5. Caricare a sistema il documento selezionato: pulsante 'Carica';
- 6. Visualizzare il documento caricato nella pagina: pulsante 'Aggiungi';

#### Note:

- Per alcune tipologie di documenti possono essere caricati anche più files (es. titoli di spesa, titoli di pagamento, ecc.)
- Possono essere caricati anche file.zip
- La dimensione del singolo file caricato non può eccedere i 10 MByte
- La risoluzione dei file immagine non deve essere superiore a 100 PPI

Selezionando il pulsante "PROSEGUI>>" le informazioni inserite vengono salvate e si accede alla sezione successiva.

#### 6.8. Sezione "FIRMATARIO"

La scheda consente di specificare il firmatario della domanda. Il firmatario predefinito è il rappresentante legale (così come definito nei dati anagrafici del richiedente).

- ➔ Se nella sezione anagrafica "SOGGETTI OPERATORI" è presente (o è stato inserito) solo un rappresentante legale la sezione "FIRMATARIO" viene compilata automaticamente;
- ➔ Se nella sezione anagrafica "SOGGETTI OPERATORI" è stato inserito più di un soggetto con potere di firma allora è necessario selezionare il soggetto firmatario dall'elenco dei soggetti in possesso del potere di firma (riquadro in verde)

| KMATAKIU                                                   |                                                                     |                                                                                                    |                 |
|------------------------------------------------------------|---------------------------------------------------------------------|----------------------------------------------------------------------------------------------------|-----------------|
| Firmatario Selezionato: i [                                | ) nato il Cagliari, residente in                                    | Ruolo rispetto al soggetto richiedente: Rappresentante legal                                                                                                    | e               |
| elezionare il firmatario tra le persone fisiche con potere | di firma associati al presente profilo. Se il soggetto firmatario o | lesiderato non è presente nell'elenco seguente effettuare una ve                                                                                                    | rifica dei sogg |
|                                                            | PRODUCT DECK DUCTOR DUCT                                            | THE REPORT OF BRIDE BUILDING                                                                                                    |                 |
|                                                            | THE REPORT OF THE REPORT OF                                         | 10-10-00-00000-0-0000-0-000                                                                                                    |                 |
| PERSON PROVIDED IN CONTRACTOR                              | PROPERTY AND A DOMESTIC                                             | THE REPORT OF THE REPORT OF THE                                                                                                    |                 |
| PROPERTY AND A DESCRIPTION OF                              | Manador Analises in an on the Anne                                  | PERSONAL PROPERTY AND A DESCRIPTION OF A DESCRIPTION OF A |                 |

**Nota**: Se il soggetto firmatario desiderato non è visualizzato in elenco allora occorre verificare se nella scheda "SOGGETTI OPERATORI" del profilo del soggetto proponente il soggetto firmatario sia presente, e in caso aggiungerlo, e se gli é attribuito il potere di firma.

Selezionando il pulsante "PROSEGUI>>" le informazioni inserite vengono salvate e si accede alla sezione successiva.

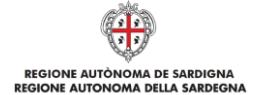

# 6.9. Sezione "RIEPILOGO"

La scheda di riepilogo consente di verificare lo stato di compilazione della richiesta di erogazione.

| SEZIONE                  | STATO                                                                                                    |
|--------------------------|----------------------------------------------------------------------------------------------------|
| DOCUMENTI DI SPESA       |                                                                                                    |
| TITOLI DI PAGAMENTO      |                                                                                                    |
| VOCI SPESA               |                                                                                                    |
| EROGAZIONE               |                                                                                                    |
| DICHIARAZIONI            | Attenzione: compilare le dichiarazioni obbligatorie                                                                                                    |
| DOCUMENTI                | Inserire il documento obbligatorio Documento di spesa associato al titolo Fattura N.1 del 29/01/2019 - Mario Rossi ().<br>Inserire il documento obbligatori Tottol di pagamento associato al titolo Fattura N.1 del 29/01/2019 - Mario Rossi ().<br>Inserire il documento obbligatori Tottol di pagamento associato al tottolo FATtura N.1 del 29/01/2019.<br>Inserire il documento obbligatori Retti giuridicamente vincolanti (contratti, converzioni, lettere di incanco ecc).<br>Inserire il documento obbligatorio Retti giuridicamente sullo stato di avanzamento del progetto. |
| FIRMATARIO               |                                                                                                    |
| Genera PDF bozza VERIFIC | CA                                                                                                    |

Quando è terminata la compilazione dei dati premere il pulsante "VERIFICA" per lanciare i controlli del sistema.

Se i controlli hanno esito positivo verrà attivato il pulsante per generare la stampa definitiva come da figura sottostante e verranno abilitati anche i pulsanti per caricare il file firmato digitalmente.

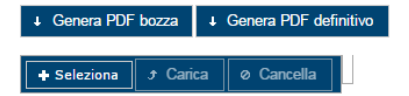

**Nota**: La verifica e la generazione del pdf definitivo non bloccano la richiesta di erogazione, ma assicurano che la richiesta sia compilata in tutte le parti obbligatorie. Se si modifica qualche dato si dovrà ripetere la procedura di verifica e la successiva rigenerazione della stampa definitiva.

Dopo la generazione del file pdf:

- procedere al salvataggio dello stesso nel proprio PC,
- controllare accuratamente la correttezza delle informazioni riportate,
- provvedere a firmarlo digitalmente,
- ricaricarlo a sistema tramite i pulsanti "Seleziona", "Carica" e "Aggiungi".

#### Nota:

- Il sistema prevede che il nome del file firmato ricaricato a sistema coincida con il nome del file scaricato a meno di un suffisso o dell'estensione del file.
- Il sistema, pur effettuando alcuni controlli sulla firma digitale apposta in domandasi limita solo a dare gli avvisi di warning SENZA bloccare la successiva trasmissione della domanda. È in ogni caso responsabilità dell'utente accertarsi che il file caricato sia stato sottoscritto digitalmente.
- Se si è già provveduto a generare il pdf definitivo e si rientra in un secondo momento nel sistema, non è necessario rigenerare il pdf (a meno che non siano state apportate modifiche alla richiesta di erogazione). È sufficiente selezionare la scheda riepilogo, premere il pulsante "VERIFICA" e una volta attivati il pulsante Seleziona procedere al caricamento del file firmato digitalmente.

Una volta caricato il file firmato digitalmente viene attivato il pulsante "**TRASMETTI**" premendo il quale la domanda viene acquisita definitivamente a sistema con attribuzione della data di trasmissione telematica.

A conferma dell'avvenuta presentazione viene inoltre inviato un messaggio di notifica all'indirizzo PEC indicato nel profilo del richiedente che riporta gli estremi del soggetto che ha presentato la domanda, della domanda e la data di trasmissione come sotto esemplificato:

"In relazione alla domanda [Codice Domanda] del bando [Bando] è stata inviata la rendicontazione di [Primo SAL]."

NOTA: Laddove, a seguito della trasmissione, non risulti pervenuta all'indirizzo PEC dell'impresa la notifica di trasmissione, si consiglia di contattare l'Assistenza tecnica SIPES all'indirizzo <u>supporto.sipes@sardegnait.it</u>per le verifiche del caso.

7. Riferimenti

Per informazioni correlate al processo di registrazione e rilascio credenziali IDM RAS:

REG REC

- Sito web: http://www.regione.sardegna.it/registrazione-idm
- Posta elettronica: idm@regione.sardegna.it
- Call center al numero 070 2796325 dal lunedì al venerdì dalle ore 09:00 alle ore 13.00 e dalle ore 15:00 alle ore 17:00

ONOMA DE SARDIGNA

Per informazioni, segnalazioni e richieste relative **inerenti** alla procedura online informatizzata inviare un'email (**da un indirizzo di posta ordinaria**) all'indirizzo: <u>supporto.sipes@sardegnait.it</u>specificando:

- Dati identificativi di chi effettua la segnalazione: Nome Cognome
- Dati identificativi del soggetto proponente
- La problematica riscontrata
- Eventuali screenshot del modulo nella quale si è riscontrata la problematica/l'errore con l'evidenza dello stesso.